## 路德會聖十架學校

## 2018-2019 年度

## 【2019-2020 智能電話資訊平台服務備忘】

(一) eClass 智能電話資訊平台服務

鑒於現時所用的 my ID Channel 智能電話程式系統穩定性欠佳,且未能完全符合

學校發展所需。故於 2019-2020 年度將由 my ID Channel 智能電話程式轉為使用

eClass 智能電話手機程式。由現時起,家長可安裝和登入 eClass 系統以試行其系

統和功能。如有查詢,請致電2415 7878 與簡俊賢老師聯絡。

(二)eClass 功能简介

| eClass 功能 | 功能簡介                           |
|-----------|--------------------------------|
| *電子通告     | 系統能清晰顯示通告中的各選項,家長可透過應用程式打開通告附  |
|           | 件,迅速瀏覽通函內容及相關圖像,系統亦會提醒未簽通告的家長, |
|           | 且支援繳費通告。                       |
| *繳費紀錄     | 系統能穩定地讓家長可隨時查閱子女帳戶各項項目,包括帳戶結存、 |
|           | 應繳款項及交易紀錄,增加戶口狀況的透明度。          |
| 校曆表       | 系統能清晰顯示學校的活動和上課天日子。            |
| 即時訊息      | 利用即時訊息,提醒家長留意有關學校的最新消息及特別宣佈事項。 |
| 家課表       | 家長可透過手機查閱電子家課冊,以掌握子女每天的家課種類。   |

## (三)安裝手機程式

| (Android)                                                              | (i0S)                                |
|------------------------------------------------------------------------|--------------------------------------|
| 1.到 Play Store                                                         | 1.到 App Store                        |
| 2.搜尋「eClass Parent App」                                                | 2. 搜尋「eClass Parent App」             |
| 3.安裝 eClass Parent App                                                 | 3. 安裝 eClass Parent App              |
| eClass Parent App<br>BroadLearning Education (Asia) Limited<br>3<br>安裝 | eClass Parent App<br>教育<br>★★★☆☆ 101 |

(四)登入程式 (Android / iOS)

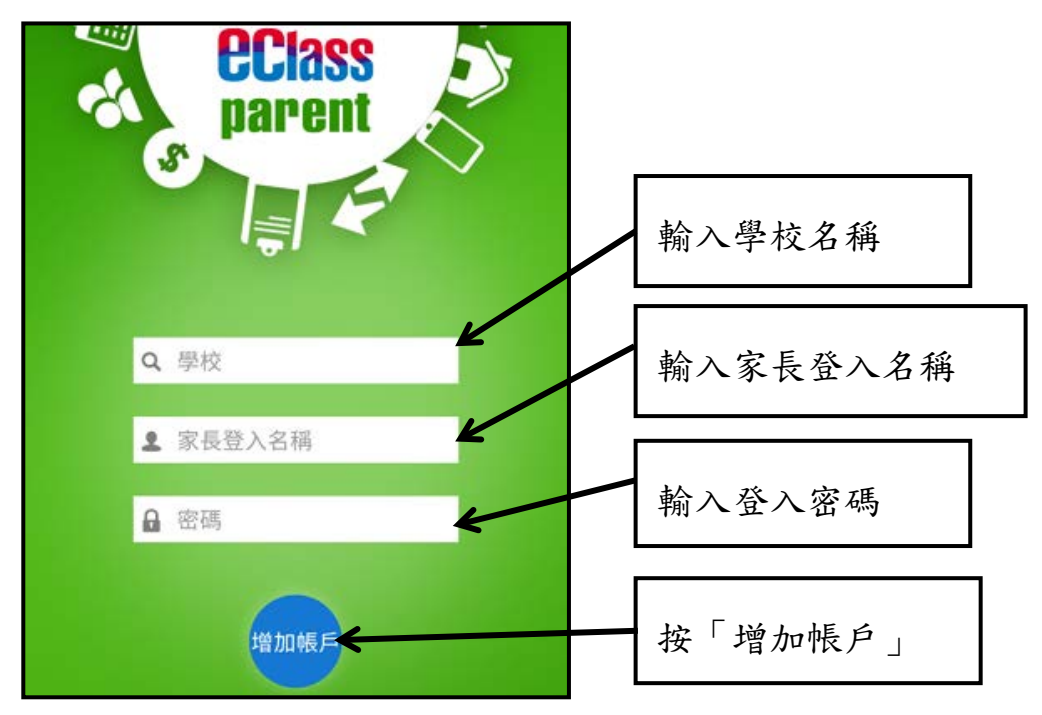

學校名稱:路德會聖十架學校

家長登入名稱:ps+貴子弟學生編號最後六個數字

(編號參見學生繳費卡)

預設登入密碼:貴子弟出生日期(DDMM)+英文姓氏首兩個字母(大楷)+學生編號 最後兩個數字

例子:學生編號: 120001 出生日期: 06-03-2002 姓名: LAI HOK CHAP(黎學習)
登入名稱: ps120001 預設密碼: 0603LA01
註:首次登入後可更改預設密碼。